このマニュアルでは Windows Vista(TM) Home Premium Aterm WR5100VT ファームウェア ver.8.59 を使用しております。 [786]

お客様の環境により画面表示が違うことがありますが、ご了承いただけますようお願い致します。

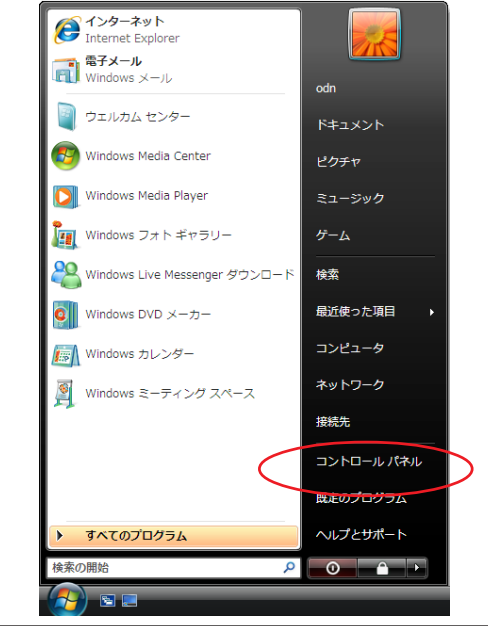

STEP1

最初にネットワークの設定をします。 [スタート] [コントロールパネル]の 順でクリックします。

AtermWR5100VTはモデムとしての機能がない為、 ブリッジモデム等を繋いで頂かないと接続ができ ませんのでご注意ください。

設定に必要な [ ユーザ ID ( 接続 ID )] [ ユーザ パスワード ( 接続パスワード )] [ DNS アドレス ] 等のお客様個別の情報は 【 ODN サービスご利用の ご案内】をご参照ください。設定の際はお手元に ご用意ください。

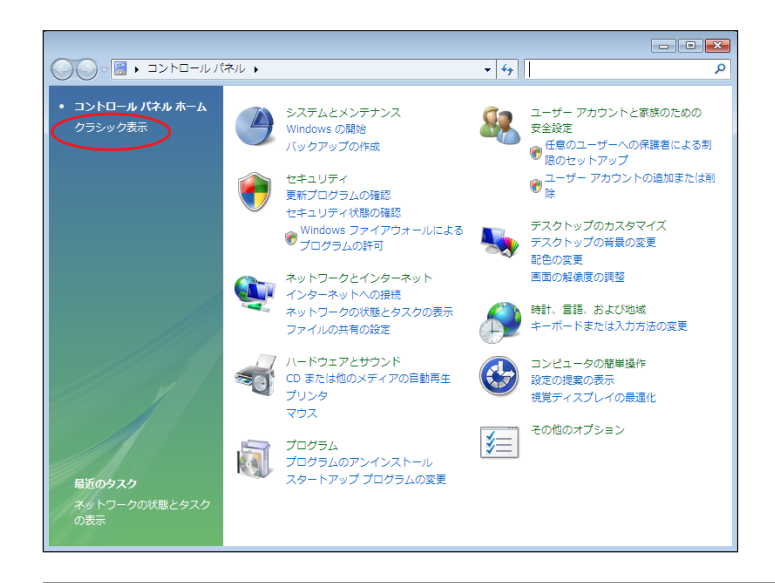

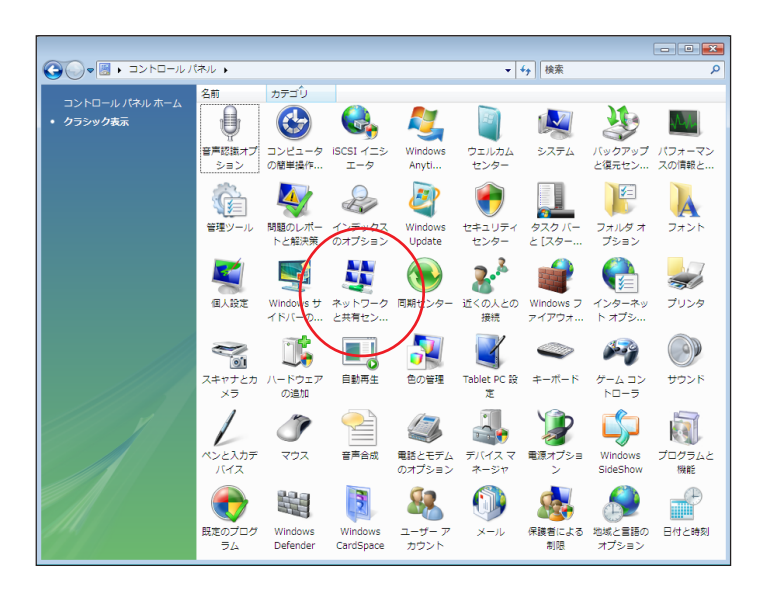

#### STEP2

画面左上の[**クラシック表示**] をクリッ クします。

この画面にならない場合はSTEP3へお進みください。

STEP3

[**ネットワークと共有センター**]をダブル クリックします。

このマニュアルでは Windows Vista(TM) Home Premium Aterm WR5100VT ファームウェア ver.8.59 を使用しております。

[786]

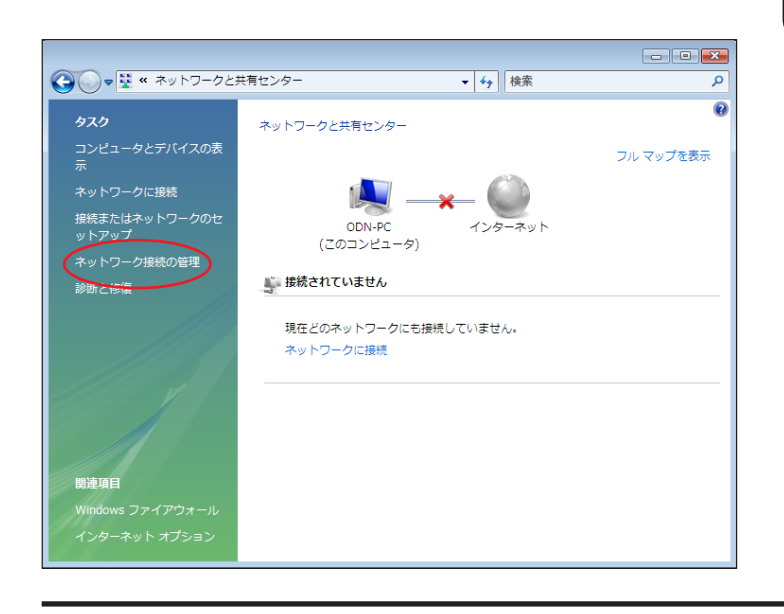

▼ 44 検索

通報

ネットワークのカテゴリ 所有者

○○○ 🔮 « ネットワークとインターネット → ネットワーク接続 →

 名前
 状態
 デバイス名
 接続

 LAN または高速インターネット (1)

ローカル エリア接続 <u>ネットワーク</u> 無効にする(B)

状態(U) 診断(A)

ブリッジ接続(G) ショートカットの作成(S)

名前の変更(M) プロパティ(R)

名前

🌗 整理 👻 🎫 表示 👻 このネットワーク デバイスを無効にする 🗈 この接続を診断する

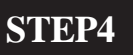

画面左側の「**ネットワーク接続の管理** ]を クリックします。

**STEP5** 

ご使用されているネットワークカードのア イコンを右クリックするとメニューバーが 表示されます。

「**プロパティ** ] をクリックします。

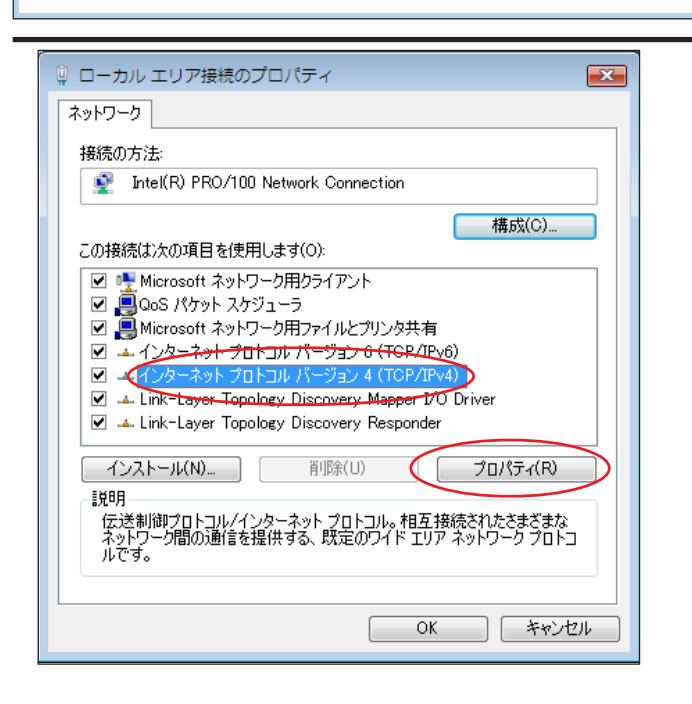

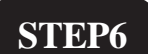

「インターネットプロトコル バージョン **4(TCP/IPv4)** を選択し、「プロパティ] をクリックします。

このとき左のチェックを外さないようにしてく ださい。

Aterm WR5100VT 設定マニュアル (ODN IP フォン対応機器) WindowsVista 編

このマニュアルでは Windows Vista(TM) Home Premium Aterm WR5100VT ファームウェア ver.8.59 を使用しております。 [786]

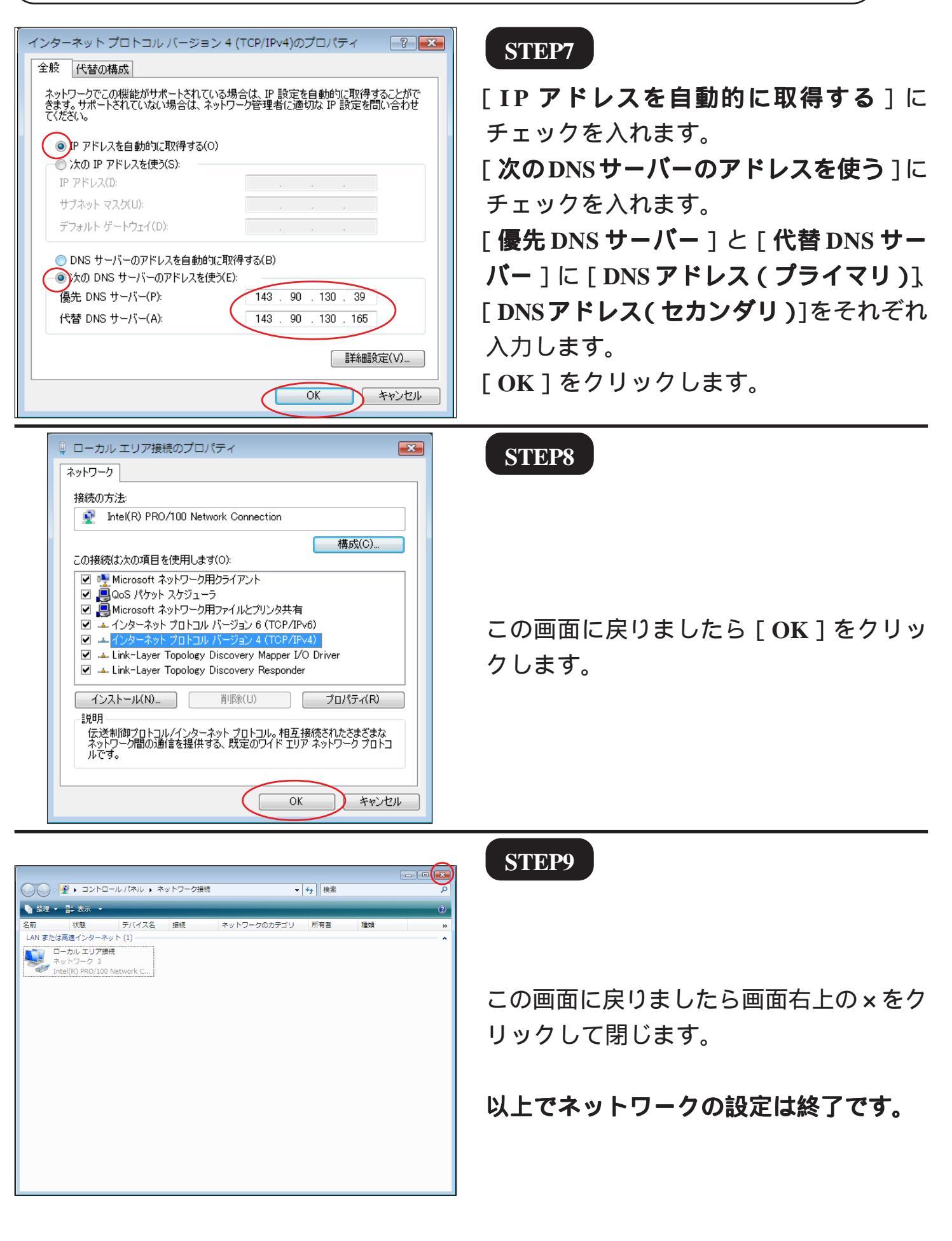

このマニュアルでは Windows Vista(TM) Home Premium Aterm WR5100VT ファームウェア ver.8.59 を使用しております。 [786]

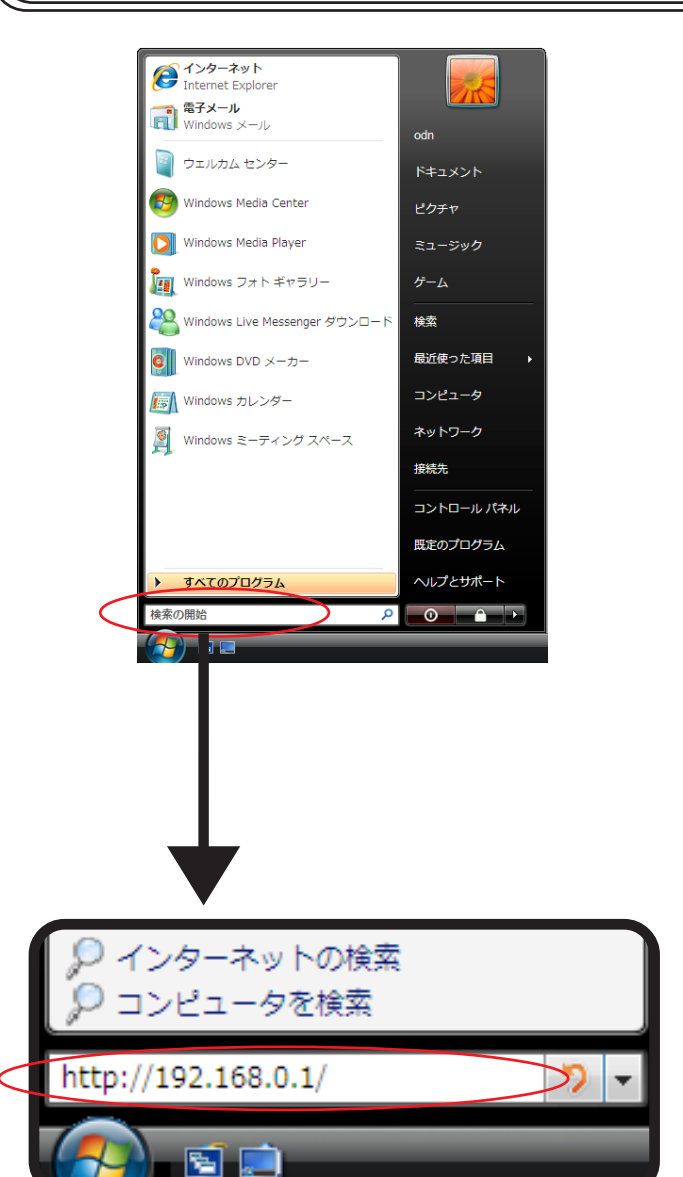

#### STEP10

#### Aterm WR5100VT のクイック設定ウィ ザードで設定を行います。

クイック設定ウィザードとは、初めて機器の電 源を入れた状態(工場出荷時の状態)で一度だけ 行う設定のことです。

[**スタート**] [検索の開始]に 「http://192.168.0.1/」(半角小文字)と入力 し、[Enter]キーを押します。

| Aterm WR5100VT — [管理者バスワードの初期設定]                                                                                                    |
|----------------------------------------------------------------------------------------------------|
| WARPSTAR(親機)は、第三者による不意のアクセスや設定変更を防止す<br>るため、管理者バスワードを入力してはじめてアクセスできるようになって<br>います。バスワードに使用できるのは半角英数字、ハイフン、アンダース<br>コアのみです。名前や生年月日など、他人から類推されやすい単語を用<br>いることはお控えください。 |
| 【管理者バスワードの初期設定】<br>バスワード<br>バスワード再入力<br>●●●●●●                                                                                                    |
|                                                                                                    |
|                                                                                                    |

#### STEP11

[パスワード]と[パスワード再入力]に 「任意のパスワード」を半角で入力し[設 定]をクリックします。

ここでのパスワードはユーザパスワード(接続 パスワード)ではありません。Aterm WR5100VTの 設定画面にログインするためのものですのでお客 様のお好きなパスワードを設定してください。今 後の設定ログインはここで設定したパスワードで 行いますので大切に管理してください。 パスワードを入力すると「...」で表示されます。

このマニュアルでは Windows Vista(TM) Home Premium Aterm WR5100VT ファームウェア ver.8.59 を使用しております。 [786]

|   | [クイック読定ウィザード(接続設定)]                                                                                                    |                                     |
|---|----------------------------------------------------------------------------------------------------|-------------------------------------|
|   | 接続に必要な最低限の設定を行います。                                                                                                    |                                     |
|   | 接続事業者毎にカスタマイズされた設定を行<br>ご利用になる環境に合わせて、設定パターン<br>【設定パターン】<br>設定パターン (<br>接続先の設定を行います。<br>プロパイダから提供された情報を入力して付<br>【接続先の設定】 | れます。<br>*をお選びべださい。<br>設定2 ▼<br>ござい。 |
|   | 接続先名                                                                                                    | odn                                 |
|   | ユーザー名                                                                                                    | zaa00120@odn.ne.jp                  |
|   | パスワード                                                                                                    | •••••                               |
| ( | 設定                                                                                                    |                                     |
|   |                                                                                                    |                                     |

#### STEP12

- [設定パターン]は[設定2]を選択します。
- [ **接続先名**]に「任意の名前」(例:odn) [ **ユーザー名**]に
- 「ユーザ ID ( 接続 ID ) @odn.ne.jp 」、
- [パスワード]に「ユーザパスワード(接 続パスワード)」を入力します。
- [設定]をクリックします。

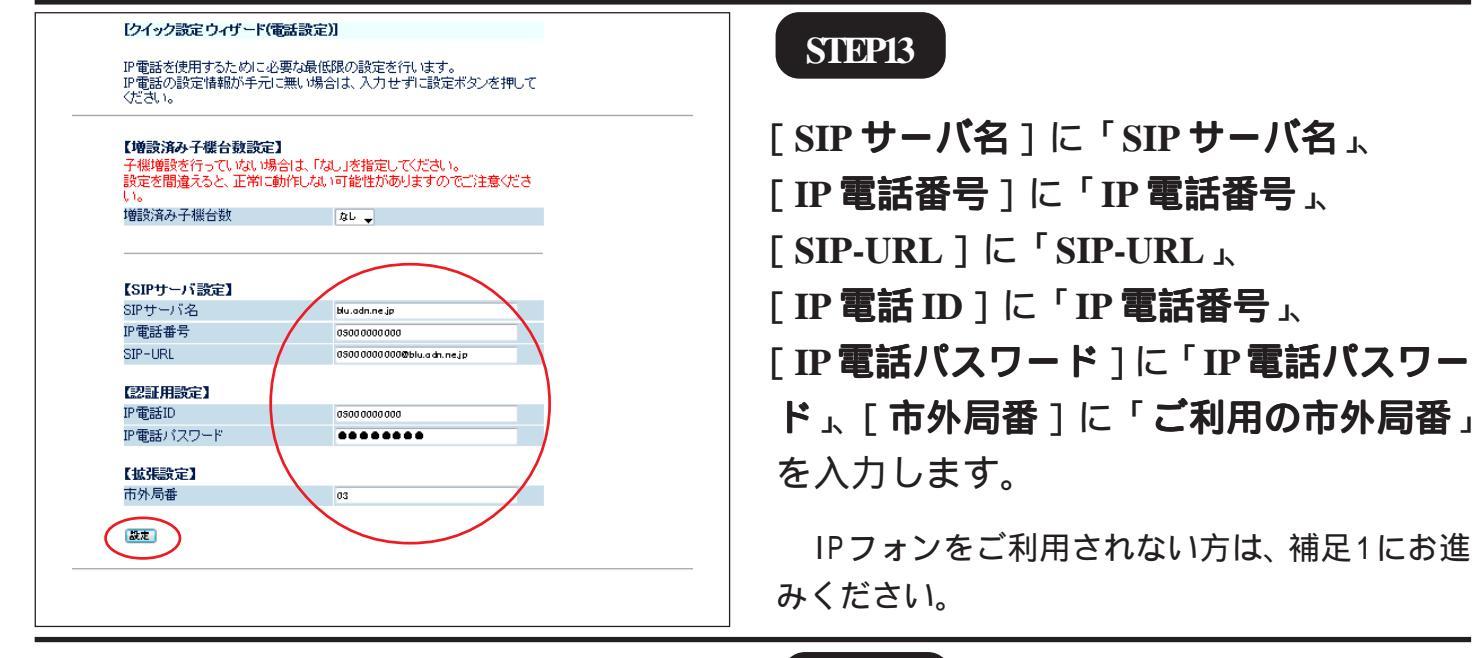

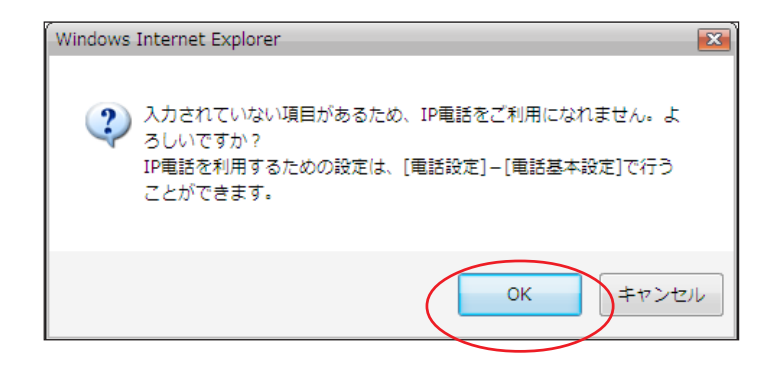

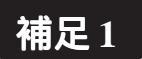

IPフォンをご利用されない方はSTEP13の 入力欄には何も入力せずに[**設定**]をク リックします。

左のメッセージが表示されますので[OK]をク リックし、STEP14へお進みください。

このマニュアルでは Windows Vista(TM) Home Premium Aterm WR5100VT ファームウェア ver.8.59 を使用しております。 [786]

| [クイック設定ウィザー                                | ド(設定中)]                                |    |  |
|--------------------------------------------|----------------------------------------|----|--|
| インターネットに接続す<br>設定を反映させるため」<br>30秒ほどお待ちください | るための設定を行っております<br>こ、装置が再起動しますので、<br>ハ。 | t. |  |
|                                            |                                        |    |  |
|                                            |                                        |    |  |
|                                            |                                        |    |  |
|                                            |                                        |    |  |
|                                            |                                        |    |  |

STEP14

WR5100VTの再起動を行っています。 再起動が終了するとメッセージが表示され ますのでそれまで 30 秒ほどお待ちくださ い。

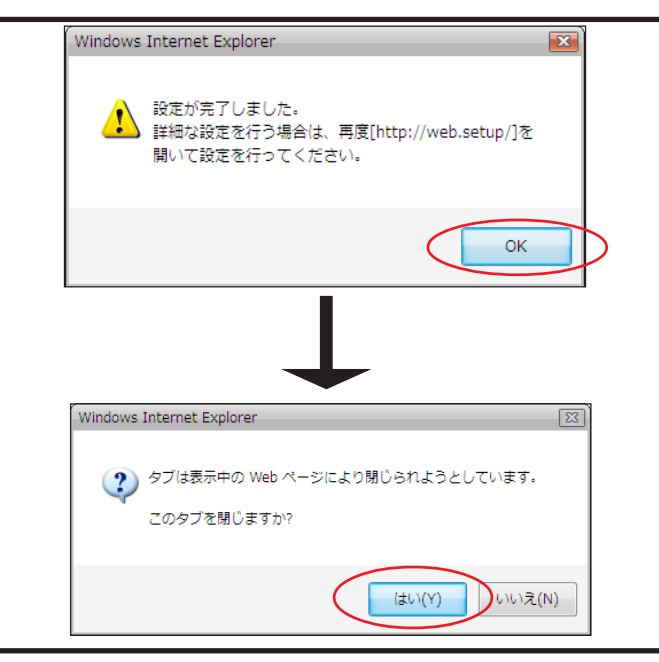

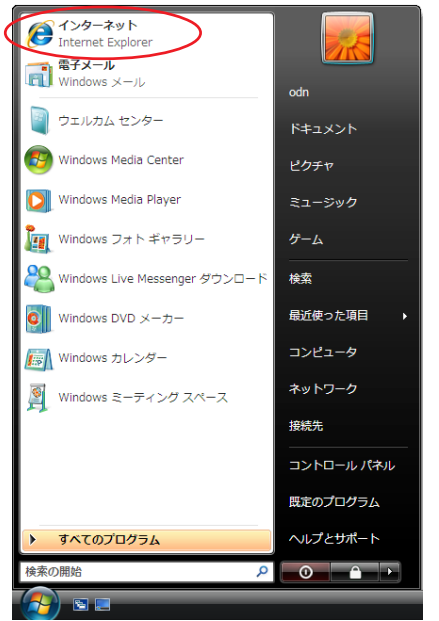

STEP15

WR5100VT の再起動が終わると左上の メッセージが表示されますので [OK]を クリックします。

さらにブラウザを閉じるメッセージが表示 されますので [**はい**]をクリックします。

以上でクイック設定ウィザードによる接続 設定が終了です。

#### STEP16

ホームページを見ることができるか確認し ます。

[**スタート**] [**インターネット**]の順で クリックし、Internet Explorerのアドレス欄 に「http://www.odn.ne.jp/」と入力し、アク セスしてください。

Aterm WR5100VT 設定マニュアル (ODN IPフォン対応機器) WindowsVista編

🙆 ODNホームページ - Windows Internet Explorer - • × ▼ 🍫 🗙 MSN サーチ 💽 🕞 🔻 🖉 http://www.odn.ne.jp/ ρ. 🔶 🕂 🌈 ODNホームページ サイトマップ **ODN** <u>スタートページに設定</u> 🕑 WEBメール 🎽 ۱ ● インターネット ○カテゴリ ○ イメージ ○ ニュース ○ ODN内 天気 | 占い | 路線 | 翻訳 | 献立 | 洗濯指数 | セ ▶検索 ODN ローン特集 ご入会・コース変更 ▶ 会員サポート あなたにぴっ<u>たりの</u>ロ 必ず見つか ----- インターネット接続 → 会員情報の確認・変更 → 光接続 → サービスご利用ガイド ▶ ニュース **ODN光** → ADSL接続 --> FAQ(よくあるご質問) <横浜事件再審>元被告側の 却 東京高裁 6 → ダイヤルアップ接続 → お問い合わせ <教育再生会議>「第1次最終 で了承 2007年3月31日朝 ト 💽 WEBメール --> 各種サービス <米国防総省>政策組織改編<</li>
 部門独立で「最重視」 ▶ <u>最新情報一覧</u> 最新情報 <パリ・ダカ>片山右京 バイ: エコカーで完走めざす INEWIODNメールサービスリニューアル!(第2弾)
 INEWI動規申込み限定で電話加入権[¥0]!
 STELLAプレゼント応募メッセージ公開中! 込みキャンペーンで ▶ 塚地武雅も「親孝行」の新人賞 000円分商品券プレゼント 🎱 インターネット | 保護モード: 有効 100% -

#### STEP17

ODN のホームページが表示されましたら 正常に設定が行われたことになります。

このマニュアルでは

を使用しております。

Windows Vista(TM) Home Premium Aterm WR5100VT ファームウェア ver.8.59 [786]

### クイック設定ウィザードによる設定は終 了です。

以上の手順で「ホームページが表示されない」 「設定内容を変更したい」場合は8ページ以降をご 覧ください。 **終了** 

ミュージック ゲーム

コンピュータ

ネットワーク

既定のプログラム

ヘルプとサポート

接続先 コントロール パネル

検索 最近使った項目

インターネット Internet Explore

電子メール Windows メール ウェルカム センター vs Media Center vs Media Player

vs フォト ギャラリー

idows ミーティング スペース

Vindows カレンダー

vs Live Messenger ダウンロ

このマーユゲルでは Windows Vista(TM) Home Premium Aterm WR5100VT ファームウェア ver.8.59 を使用しております。 **STEP1** 

Aterm WR5100VTの設定編集、確認を行い ます。

このマニュアルでは

[786]

クイック設定ウィザードは工場出荷時状態で Aterm WR5100VTにログインした場合のみ起動しま す。2回目以降の設定作成、編集、確認は以下の 手順に従ってください。

「**スタート** ] 「検索開始 ] に 「http://192.168.0.1/」(半角小文字)と入力 し、[Enter]キーを押します。

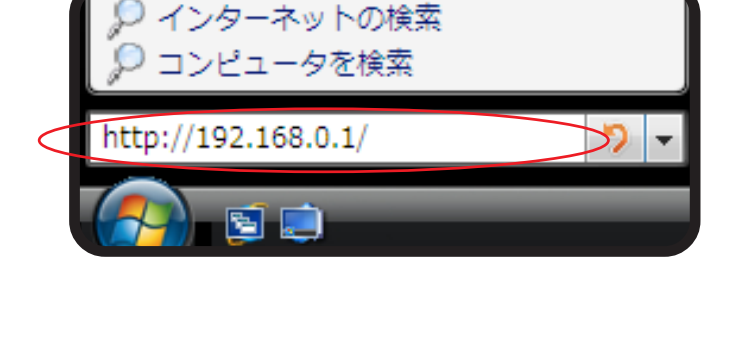

| 192.168.0.1 (C              | 接続                           | ? 💌                             |
|-----------------------------|------------------------------|---------------------------------|
| R                           |                              | E Start                         |
| WARPSTAR:ュ<br>はユーザー名と/      | ーザー名には"admin"を<br>なワードが必要です。 | 入力 のサーバー 192.168.0.1 (こ         |
| 警告: このサーバ<br>  することを要求し<br> | ーは、ユーザー名とパスワ<br>ています(安全な接続を  | リードを安全ではない方法で送信<br>使わない基本的な認証)。 |
| ユーザー名(U):                   | 🕵 admin                      |                                 |
| パスワード(P):                   | •••••                        |                                 |
|                             |                              | 記憶する(R)                         |
|                             |                              | OK キャンセル                        |

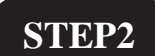

管理者用のIDとパスワードを入力します。

[ユーザー名]に「admin」、 「パスワード」にクイック設定ウィザード (4ページ、STEP11)で設定した「任意の パスワード」を入力します。 「OK]をクリックします。

パスワードを入力すると「・・・」で表示されます。

このマニュアルでは Windows Vista(TM) Home Premium Aterm WR5100VT ファームウェア ver.8.59 を使用しております。 [ 786 ]

| WARPSTAR                                                          |               |                                 |  |
|-------------------------------------------------------------------|---------------|---------------------------------|--|
| 基本設定<br>(選択してください)<br>◆ (選択してください)                                | Aterm V       | VR5100VT                        |  |
| 本本設定<br>接続先の選択設定<br>接続先設定<br>#################################### | クイック          | 7設定Web                          |  |
| メンテナンス<br>(選択してください) ▼<br>株報                                      |               |                                 |  |
| (選択してください)<br>メニューー覧                                              | 左のフレームから      | 。設定項目を選択して、<br>マートレましょう         |  |
| このボタンをクリックして設定を<br>登録します。[WARPSTAR(親<br>機)を再起動します。]               | 【装置情報】        |                                 |  |
| 登録                                                                | 装置名           | WARPSTAR-BaseStation-<br>500003 |  |
|                                                                   | 動作モード         | PPP₀E                           |  |
| 1906                                                              | 接続先1 [odn]    | 未接続 接続                          |  |
|                                                                   | 接続先2 [接続設定2]  | 未接続(接続不可) 接続                    |  |
|                                                                   | 接続先3 [接続設定3]  | 未接続(接続不可) 接続                    |  |
|                                                                   | 接続先4 [接続設定4]  | 未接続(接続不可) 接続                    |  |
|                                                                   | 接続先5 [接続設定5]  | 未接続(接続不可) 接続                    |  |
|                                                                   | PPPoEブリッジ接続状態 | 未接続                             |  |
|                                                                   |               |                                 |  |

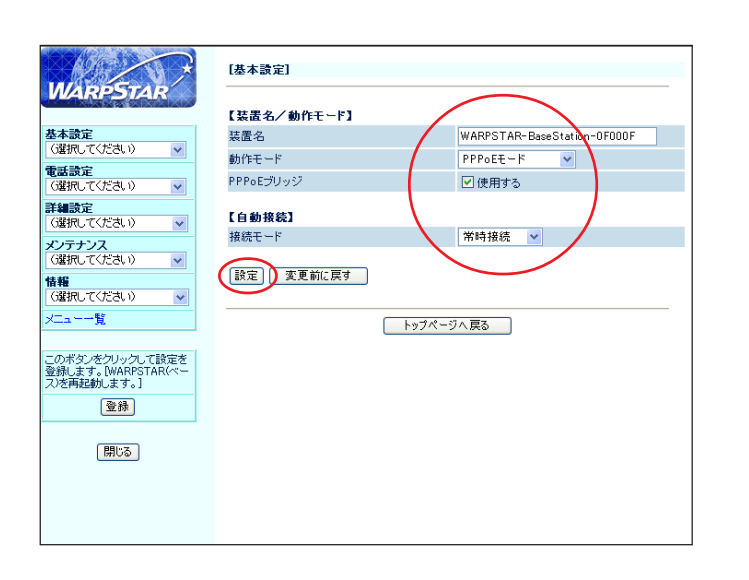

#### STEP3

画面左側の[**基本設定**]より[基本設定] を選択します。

STEP4

[**動作モード**]は[PPPoE モード]を選択 し、[PPPoE ブリッジ]は[使用する]に チェックを入れます。 [**接続モード**]は[常時接続]を選択します。

[**設定**]をクリックします。

|                                                          |             |                             | STEP5               |
|----------------------------------------------------------|-------------|-----------------------------|---------------------|
| WARPSTAR                                                 | [基本設定]      |                             |                     |
|                                                          | 【装置名/動作モード】 |                             |                     |
| 基本設定                                                     |             | WARPSTAR-BaseStation-9542A6 |                     |
| の意味してください                                                | 動作モード       | PPPoEE-K .                  |                     |
| ない。<br>展続先の選択設定                                          | PPPoEブリッジ   | ☑使用する                       |                     |
|                                                          | 【自動接続】      |                             |                     |
| メンテナンス<br>(選択してください)                                     | 接続モード       | 常時接続 ▼                      |                     |
| 情報<br>(道択してください) ↓<br>メニュー一覧                             | 設定 変更前に戻す   |                             | 「基本設定」より「接続先設定」を選択し |
| このボタンをクリックして設定を<br>登録します。[WARPSTAR(親<br>㈱を再起動します。]<br>登録 |             | トップページへ戻る                   | ます。                 |
| 閉US                                                      |             |                             |                     |
|                                                          |             |                             |                     |

このマニュアルでは Windows Vista(TM) Home Premium Aterm WR5100VT ファームウェア ver.8.59 を使用しております。 [786]

### STEP6

|                                   | [接绕先設定]                     |                                  |  |
|-----------------------------------|-----------------------------|----------------------------------|--|
| VARPSTAR                          |                             | 編集する接続先 odn 💙                    |  |
| 本設定                               | 【接続先の読定】                    |                                  |  |
| 選択してください) 🔽                       | 海绵牛么                        | ada                              |  |
| 話設定                               |                             |                                  |  |
|                                   | 2-0-2                       | zaauurzu@duri.ne.jp              |  |
| ■設定<br>翻してください) 🗸                 | パスワード                       |                                  |  |
| テナンス                              |                             |                                  |  |
| 訳してください)                          | ロアドレス】                      |                                  |  |
| 8                                 |                             | L Martin a                       |  |
| 択してください)                          | IF / F U X                  |                                  |  |
| ュー→覧                              | 【ネームサーバ】                    | -                                |  |
| The second second second second   | サーバから割り当てられたアドレス            |                                  |  |
| ホタンをクリックして設定を<br>します。[WARPSTAR(ベー | プライマリ DNS                   |                                  |  |
| E再起動します。]                         | +zカンダリDNS                   |                                  |  |
| 登録                                | 2,35,5,50,10                |                                  |  |
|                                   | 【認証時の暗号化】                   |                                  |  |
| 閉じる                               |                             | ●<br>●<br>号化されていないパスワード<br>(PAP) |  |
|                                   | 暗号化方法                       | ○チャレンジハンドシェーク                    |  |
|                                   |                             | 認証プロトコル(CHAP)                    |  |
|                                   |                             | ○自動認証                            |  |
|                                   | 【接続先の切断】                    |                                  |  |
|                                   | 自動切断                        | <ul> <li>使用する</li> </ul>         |  |
|                                   | 自動切断するまでの時間(秒)              | 180                              |  |
|                                   | 【PPPキーブアライブ】                |                                  |  |
|                                   | PPPキープアライブ機能                | ✓ 使用する                           |  |
|                                   | LCP ECHO 送信間隔(秒)            | 60                               |  |
|                                   | LCP ECHO リトライ送信間隔(秒)        | 10                               |  |
|                                   | LCP ECHO リトライ回数(回)          | 10                               |  |
|                                   | 【位理题会】                      |                                  |  |
|                                   | 【 塩 朱 設 正 】<br>PING 広 答 禅 能 | □ <b>(</b> # <b>H±</b> 2         |  |
|                                   |                             | 山使用する                            |  |
|                                   | 設定変更前に戻す                    |                                  |  |
|                                   |                             | トップページへ戻る                        |  |

| [接続先名]に「任意の名前」(例:odn)                        |
|----------------------------------------------|
| [ <b>ユーザー名</b> ] に                           |
| 「 ユーザ ID <b>(接続</b> ID <b>)</b> @odn.ne.jp 」 |
| (例:zaa00120@odn.ne.jp)                       |
| [パスワード]に「ユーザパスワード(接                          |
| <b>続パスワード )</b> 」を入力します。                     |
|                                              |

[**IPアドレスの自動取得**]の[**使用する**]に チェックを入れます。

[**サーバから割り当てられたアドレス**]の [**使用する**]にチェックを入れます。

[暗号化方法]は[暗号化されていないパ スワード(PAP)]にチェックを入れます。 チャレンジハンドシェーク認証プロトコル (CHAP)でもご利用いただけます。

[設定]をクリックします。

|                                                                                                    | [接続先設定(PPP)]                                      |                                    |
|----------------------------------------------------------------------------------------------------|---------------------------------------------------|------------------------------------|
| WARPSTAR                                                                                                    |                                                   | 編集する接続先 odn/UPhP優先 ↓               |
| <b>基本設定</b> (強視して(ださい)<br>電話設定<br>(協規して(ださい)<br>・<br>「協規して(ださい)<br>・<br>・<br>「成成定<br>(     「     「     「     「     」     ・<br>「     」     「     」     「     」     「     」     「     」     」     」     」     」     」     」     」     」     」     』     』     』     』     』     』     』     』     』     』     』     』     』     』     』     』     』     』     』     』     』     』     『     』     』     『     』     『     』     』     』     』     』     』     『     』     』     』     』     』     』     』     』     』     』     』     』     』     』     『     』     』     『     』     』     』     』     』     』     』     』     』     』     』     』     』     』     』     』     』     』     』     』     』     』     』     』     』     』     』     』     』     』     』     』     』     』     』     』     』     』     』     』     』     』     』     』     』     』     』     』     』     』     』     』     』     』     』     』     』     』     』     』     』     』     』     』     』     』     』     』     』     』     』     』     』     』     』     』     』     』     』     』     』     』     』     』     』     』     』     』     』     』     』     』     』     』     』     』     』     』     』     』     』     』     』     』     』     』     』     』     』     』     』     』     』     』     』     』     』     』     』     』     』     』     』     』     』     』     』     』     』     』     』     』     』     』     』     』     』     』     』     』     』     』     』     』     』     』     』     』     』     』     』     』     』     』     』     』     』     』     』     』     』     』     』     』     』     』     』     』     』     』     』     』     』     』     』     』     』     』     』     』     』     』     』     』     』     』     』     』     』     』     』     』     』     』     』     』     』     』     』     』     』     』     』     』     』     』     』     』     』     』     』     』     』     』     』     』     』     』     』     』     』     』     』     』     』     』     』     』     』     』     』     』     』     』     』     』     』 | 登録内容を更新しました。<br>すべての設定を終了後、[登録<br>(親機)の再起動を行ってくださ | しボタンを押すか、WARPSTAR<br>い。設定が有効になります。 |
| 電話許認設定<br>特定番号着信拒否設定                                                                                                    | 【接続先の設定】                                          |                                    |
| (繊細してください)                                                                                                    | 接続先名                                              | odh                                |
| 情報                                                                                                    | ユーザー名                                             | zaa00120@odh.ne.jp                 |
|                                                                                                    | バスワード                                             | •••••                              |
| <u>R</u>                                                                                                    |                                                   |                                    |
| このボタンをクリックして設定を                                                                                                    |                                                   |                                    |
| 登録します。[WARPSTAR(現<br>棋)を再起動します。]                                                                                                    | IPアトレスの自動取得                                       | ☑ 使用する                             |
| 登録                                                                                                    | IPアトレス                                            |                                    |
|                                                                                                    | 【ネームサーバ】                                          |                                    |
| 閉じる                                                                                                    | サーバから割り当てられたアドレス                                  | ☑使用する                              |
|                                                                                                    | プライマリDNS                                          |                                    |
|                                                                                                    | セカンダリDNS                                          |                                    |
|                                                                                                    |                                                   |                                    |
|                                                                                                    | 【認証時の暗号化】                                         |                                    |
|                                                                                                    |                                                   | ○ 暗号化されていないパスワード<br>(PAD)          |
|                                                                                                    | 暗号化方法                                             | ヘチャレンバルンドシェーク                      |
| u                                                                                                    |                                                   |                                    |

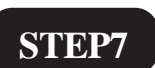

画面左側の[**電話設定**]より[**電話基本設** 定]を選択します。

このマニュアルでは Windows Vista(TM) Home Premium Aterm WR5100VT ファームウェア ver.8.59 を使用しております。 [786]

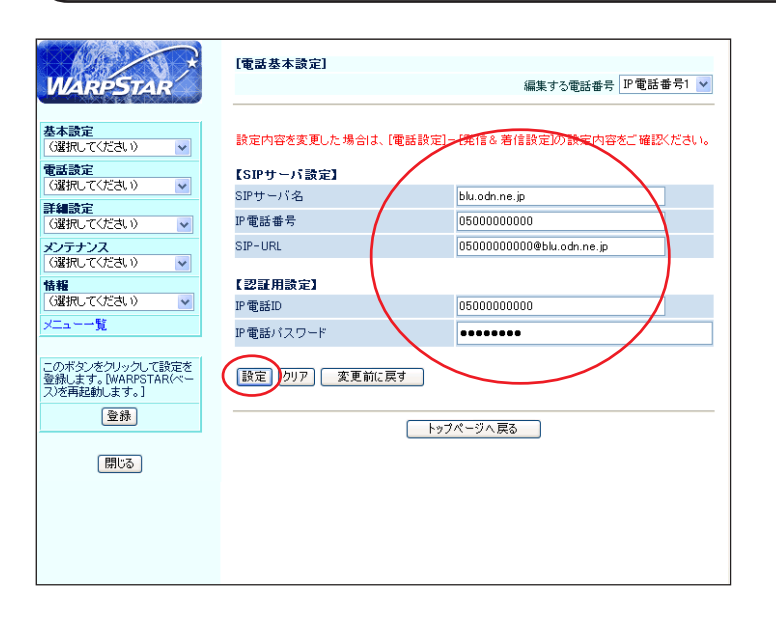

STEP8

[SIP サーバ名]に「SIP サーバ名」、
[IP 電話番号]に「IP 電話番号」、
[SIP-URL]に「SIP-URL」、
[IP 電話 ID]に「IP 電話番号」、
[IP 電話パスワード]に「IP 電話パスワード」を入力します。
[設定]をクリックします。
パスワードを入力すると「…」で表示されます。

| ▲ 読定                          | 登録内容を更新しました。<br>オペエの聴完を終っ後 「巻」                                                  |                          |  |  |
|-------------------------------|---------------------------------------------------------------------------------|--------------------------|--|--|
| 諸族走                           | 登録内容を更新しました。<br>すべての設定を終す後、1登録Jボタンを押すか、WARPSTAR(観碟)の再起動を行っ<br>てください。設定が有効になります。 |                          |  |  |
| #小していたはり                      | 設定内容を変更した場合は、電話設定)- 既信 & 者信録定の設定内容をご確認(たさい。<br>「SIPサーバ等金】                       |                          |  |  |
| 定番ち治151205次正<br>単初し(5/201)    | SIPサーバ名                                                                         | blu.odn.ne.jp            |  |  |
|                               | IP電話番号                                                                          | 0500000000               |  |  |
| 蓄抗してください) 🔽                   | SIP-URL                                                                         | 0500000000@blu.odn.ne.jp |  |  |
| 12覧                           | 【認証用設定】                                                                         |                          |  |  |
| リボタンをクリックして設定を                | IP電話ID                                                                          | 0500000000               |  |  |
| 承します。[WARPSTAR0親<br>を再起動します。] | IP電話バスワード                                                                       | •••••                    |  |  |
| 登録                            | 設定りリア 変更前に戻                                                                     | व                        |  |  |
| 閉じる -                         | トップページへ戻る                                                                       |                          |  |  |

#### STEP9

画面左側の[電話設定]より[電話詳細設 定]を選択します。

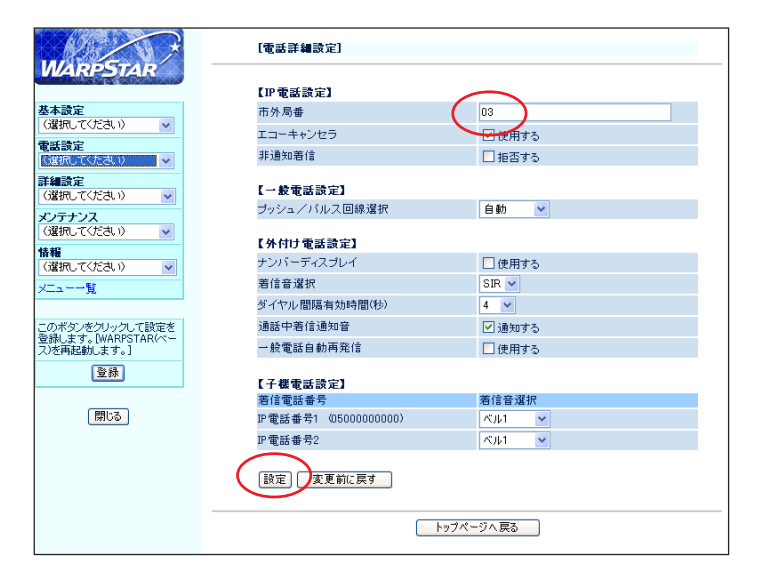

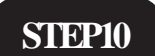

[市外局番]に、「ご利用の市外局番」を入 力します。 [設定]をクリックします。

このマニュアルでは Windows Vista(TM) Home Premium Aterm WR5100VT ファームウェア ver.8.59 を使用しております。 [786]

|                                      | [電話詳細設定]                                             |                                  |  |  |
|--------------------------------------|------------------------------------------------------|----------------------------------|--|--|
| WARPSTAR<br>基本設定<br>(選択してください)  マ    | 登録内容を更新しました。<br>すべての設定を終了後、[登録]ボ<br>てください。設定が有効になります | タンを押すか、WARPSTAR(観機)の再起動を行っ<br>t。 |  |  |
| 電話設定                                 | 【IP電話設定】                                             | 【IP電話設定】                         |  |  |
| (温沢してくたさい) 🔽                         | 市外局番                                                 | 03                               |  |  |
| 詳細設定<br>(選択してください) ▼                 | エコーキャンセラ                                             | ✓ 使用する                           |  |  |
| (選択してください)                           | 非通知着信                                                | □ 拒否する                           |  |  |
| 無線LAN創設定<br>無線LAN創設定<br>線LAN創設定(WDS) | 【一般電話設定】                                             |                                  |  |  |
| MAC7キレイコノルのリック<br>DHCPエントリ設定         | ブッシュ/バルス回線選択                                         | 自動 💌                             |  |  |
| パケットフィルタ設定<br>ポートマッピング設定<br>静的NAT設定  | 【外付け電話設定】                                            |                                  |  |  |
| 静的ルーティング設定<br>高度な設定                  | ナンバーディスプレイ                                           | <ul> <li>使用する</li> </ul>         |  |  |
| 登録します。[WARPSTAR(親                    | 着信音選択                                                | SIR 💌                            |  |  |
| (税)を特起動します。」                         | ダイヤル間隔有如時間(秒)                                        | 4 💌                              |  |  |
| 登録                                   | 通話中若信通知音                                             | ☑通知する                            |  |  |
|                                      | 一般電話自動再発信                                            | □使用する                            |  |  |
| 開じる                                  |                                                      |                                  |  |  |
|                                      | 【 于 機 電 詰 設 定 】<br>著 信 雷 託 希 号                       | 苦信音课祝                            |  |  |
|                                      | IP電話番号1 (0500000000)                                 | べル1 ♥                            |  |  |
|                                      | IP電話番号2                                              | ベル1 💌                            |  |  |
|                                      | (設定) 変更前に戻す                                          |                                  |  |  |

#### STEP11

画面左側の[詳細設定]より[無線LAN側 設定]を選択します。

無線LANをご利用されない方はSTEP13へお進み ください。

#### STEP12

- [暗号化モード]は[WEP]を、
- [暗号強度]は[128bit]を、

[指定方法]は[英数字(13桁)]を選択し ます。

[使用する暗号化キー番号]は[1番]を選 択し、[暗号化キー1番]に「任意のパス ワード」を半角・13桁で入力します。 [設定]をクリックします。

ここでのパスワードは特定の子機と通信する際に 設定が必要なパスワードになります。お客様のお 好きなパスワードを13桁で入力してください。

また通信する子機にも同じパスワードを設定する 必要があります。

通信の安全上、ODN では暗号化の設定を推奨して おります。

[子機の接続制限]は設定することにより安全性 は高まりますが、設定内容を誤ると通信に支障を きたす場合があります。詳しくは本体付属のマ ニュアルを参照してください。

|                                   | [無線LAN側設定]                      |  |
|-----------------------------------|---------------------------------|--|
| WARPSTAR                          | 【無線LANアクセスポイント(観儺)設定】           |  |
| 基本設定                              | ネットワーク名(SSID) WARPSTAR-500003   |  |
| Carbo Coloro V                    | 無線動作モード 802.11g+b ▼             |  |
| (選択してください) マ                      | 使用チャネル 7 🗸                      |  |
| 詳細設定                              | 送信出力 100N 🗸                     |  |
| (歴択してください)                        | Super AG機能 使用する(圧縮あり) v         |  |
| メンテナンス<br>(選択してください) v            | 【暗号化】                           |  |
| 情報                                | 暗号化モード WEP V                    |  |
| CHERC COLOR V                     | 暗号強度 128bit 👻                   |  |
| ×Ia¶                              | 指定方法 英数字(13桁) V                 |  |
| このボタンをクリックして設定を                   | 使用する暗号化キー番号<br>(キーインデックス) 1番 マ  |  |
| 「登録します。[WARPSTAR(現<br>根)を再起動します。] | 暗号化牛-(WEP牛-)1番 1234abcdefghi    |  |
| 登録                                | 18号化キー(WEPキー)2番                 |  |
|                                   | 18号化+-(WEP+-)3番                 |  |
| 開じる                               | 暗号化牛(WEP牛)4番                    |  |
|                                   | WPA暗号化中-(PSK)                   |  |
|                                   | 暗号化牛一更新翻遍(分)                    |  |
|                                   | 【無線LAN端末(子織)の接続制限】              |  |
|                                   | ESS-IDステルス機能 (SSIDの)隠蔽)  (使用する) |  |
|                                   | MACアドレスフィルタリング機能  回 使用する        |  |
|                                   | 設定 変更前に戻す                       |  |
|                                   | トゥブページへ戻る                       |  |

このマニュアルでは Windows Vista(TM) Home Premium Aterm WR5100VT ファームウェア ver.8.59 を使用しております。

[786]

|                                                     |                                                                                        |                         | STEP13                           |  |
|-----------------------------------------------------|----------------------------------------------------------------------------------------|-------------------------|----------------------------------|--|
|                                                     | [無線LAN側設定]                                                                             |                         |                                  |  |
| WARPSTAR                                            | 登録内容を更新しました。<br>すべての時定を終て後「登録」ばないを                                                     | 揮すか WARPSTAR(視線)の両記動を行っ |                                  |  |
| 基本設定                                                | てください。設定が有効になります。                                                                      |                         |                                  |  |
| <ul> <li>電話設定</li> <li>(設計) マイビオ ()</li> </ul>      | 【無線LANアクセスポイント(異様)融定】                                                                  |                         |                                  |  |
| (福田)(((たさい)) 🖌                                      | キットワーク名(SSID)                                                                          | WARPSTAR-500003         |                                  |  |
| (強択してください)                                          | 無線動作モード                                                                                | 802.11g+b 💌             |                                  |  |
| (選択してください)                                          | 使用チャネル<br>送信出力                                                                         | 7 👻                     |                                  |  |
| 情報<br>(選択してください) V                                  | Super AG機能                                                                             | 使用する(圧縮あり) 🗸            |                                  |  |
| XIa                                                 | 【勝云化】                                                                                  |                         |                                  |  |
|                                                     | 暗号化モード                                                                                 | WEP                     |                                  |  |
| このホタンをクリックして設定を<br>登録します。[WARPSTAR(鏡<br>押)大声記でします。] | 暗号強度                                                                                   | 128bit 💌                |                                  |  |
| 2#                                                  | 指定方法<br>使用する暗号化キー番号                                                                    | 英数字(13桁) ▼              | 画面左側の  賛録   をクリックします。            |  |
|                                                     | (キーインデックス)<br>暗号化キー(WEPキー)1番                                                           | 1234abodefebi           |                                  |  |
| 開じる                                                 | 暗号化牛一(WEP牛一)2番                                                                         |                         |                                  |  |
|                                                     | 暗号化キー(WEPキー)3番                                                                         |                         |                                  |  |
|                                                     | 暗号化キー(WEPキー)4番                                                                         |                         |                                  |  |
|                                                     | WP AI暗号化中一(PSK)                                                                        |                         |                                  |  |
|                                                     | 暗号化キー更新間隔(分)                                                                           | 30                      |                                  |  |
|                                                     | 【無線LAN端末(子襟)の接続制限】                                                                     |                         |                                  |  |
|                                                     | ESS=IDステルレス後載にSSIDの用意義の<br>MACアドレスフィルタリング機能                                            | □ 使用する                  |                                  |  |
|                                                     | 設定 変更前に戻す                                                                              |                         |                                  |  |
|                                                     |                                                                                        |                         |                                  |  |
|                                                     | 107                                                                                    | ページへ戻る                  |                                  |  |
|                                                     |                                                                                        |                         |                                  |  |
| Windows I                                           | nternet Explorer<br>WARPSTAR(親機)を再起動します。よろしいで<br>すべての設定が除了していない場合は[キャンセ<br>定を継続してください。 | ▼<br>すか?<br>51月をクリックし、設 | STEP14                           |  |
|                                                     |                                                                                        | DK キャンセル                |                                  |  |
|                                                     | L                                                                                      |                         | 設定を有効にするために、WR5100VTを再<br>起動します。 |  |
|                                                     |                                                                                        |                         |                                  |  |
| Windows                                             | Internet Explorer                                                                      |                         | 左図の順に[OK]をクリックします。               |  |
| 1                                                   | WARPSTAR(親機)を再起動中です。<br>再起動には30秒ほど要します。<br>一度ブラウザを終了しWARPSTAR(親機)起動後<br>ください。          | 、ブラウザを起動して              |                                  |  |
|                                                     |                                                                                        | ОК                      |                                  |  |

|                                      | [黑線LAN側設定]    |                                    |                        |  |  |
|--------------------------------------|---------------|------------------------------------|------------------------|--|--|
| WARPSTAR                             | <u>0</u><br>7 | 録内容を更新しました。<br>べての設定を終了後、[登録]ボタンを押 | すか、WARPSTAR(親機)の再起動を行っ |  |  |
| 基本設定<br>()選択してください) ▼                | ť             | ください。設定が有効になります。                   |                        |  |  |
| 電話設定<br>(選択してください) ✓                 | 0             | 【線LANアクセスポイント(現標)設定】               |                        |  |  |
| 詳細時定                                 | ·*·           | ットワーク名(SSID)                       | WARPSTAR-500003        |  |  |
| (選択してください) 🗸 🗸                       | <b>38</b> .   | 線動作モード                             | 802.11g+b 💙            |  |  |
| メンテナンス                               | 使             | 用チャネル                              | 7 💌                    |  |  |
| 041ML7(7231) 🖌                       | 送             | 信出力                                | 100% 🗸                 |  |  |
| 情報<br>(違択してください) V                   | Su            | per AG機能                           | 使用する(圧縮あり) 🖌           |  |  |
| ×二a十一覧                               | Te            | <del>会是</del> 化】                   |                        |  |  |
|                                      | 18            | 号化モード                              | WEP                    |  |  |
| このボタンをクリックして設定を<br>き続けます DWADDSTAD/棚 | 88            | 号強度                                | 128bit 🗸               |  |  |
| 機)を再起動します。]                          | 指             | 家方法                                | 英教字(13桁) ▼             |  |  |
| 登録                                   | 使             | ー・ーー<br>用する暗号化キー番号<br>キーインデックス)    | 14 -                   |  |  |
|                                      | 8 <b>8</b>    | 号化牛ー(WEPキー)1番                      | 1234abcdefehi          |  |  |
|                                      | 9 <u>8</u>    | 号化牛-(WEPキ-)2番                      |                        |  |  |
|                                      | 9 <u>8</u>    | 号化牛-(WEPキ-)3番                      |                        |  |  |
|                                      | 8 <u>8</u>    | 号化キー(WEPキー)4番                      |                        |  |  |
|                                      | WF            | A暗号化キー(PSK)                        |                        |  |  |
|                                      | 9 <u>8</u>    | 号化キー更新間隔(分)                        | 30                     |  |  |
|                                      | 13            | ■線 AN端末(子標)の接続制限]                  |                        |  |  |
|                                      | ES            | S-IDステルス機能 (SSIDの隠蔽)               | □ (#田才ろ)               |  |  |
|                                      | м             | NOアドレスフィルタリング機能                    | □ 使用する                 |  |  |
|                                      | Ē             | 設定] 変更前に戻す                         |                        |  |  |
|                                      | トゥブページへ戻る     |                                    |                        |  |  |
|                                      |               |                                    |                        |  |  |

Aterm WR5100VT 設定マニュアル

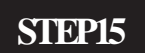

[閉じる]をクリックし、ブラウザを閉じ てください。

このマニュアルでは Windows Vista(TM) Home Premium Aterm WR5100VT ファームウェア ver.8.59 を使用しております。

| Windows Internet Explorer                                                    | ST             |
|------------------------------------------------------------------------------|----------------|
| 設定変更を行った場合は、先に[登録]を行ってください。このまま閉<br>じると、設定内容が有効になりません。<br>ブラウザを閉じます。よろしいですか? | 左上<br>[OK      |
|                                                                              | さら<br>され       |
| Windows Internet Explorer                                                    | 最後<br>を参<br>ださ |
| (はい(Y) しいえ(N)                                                                |                |

#### STEP16

左上のメッセージが表示されますので [OK]をクリックします。

さらにブラウザを閉じるメッセージが表示 されますので [ **はい** ] をクリックします。

最後に 6 ページ STEP16、7 ページ STEP17 を参考にホームページの表示を確認してく ださい。

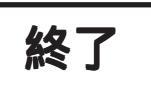

[786]

Microsoft, Windows, Microsoft Internet Explorerは、米国Microsoft Corporationの米国およびその他の国における商標または登録商標です。 Atermは日本電気株式会社の登録商標です。